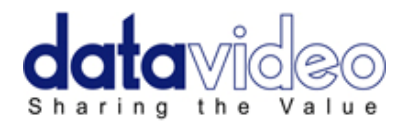

# 2 x 7" TFT LCD MONITOR

# TLM-702HD

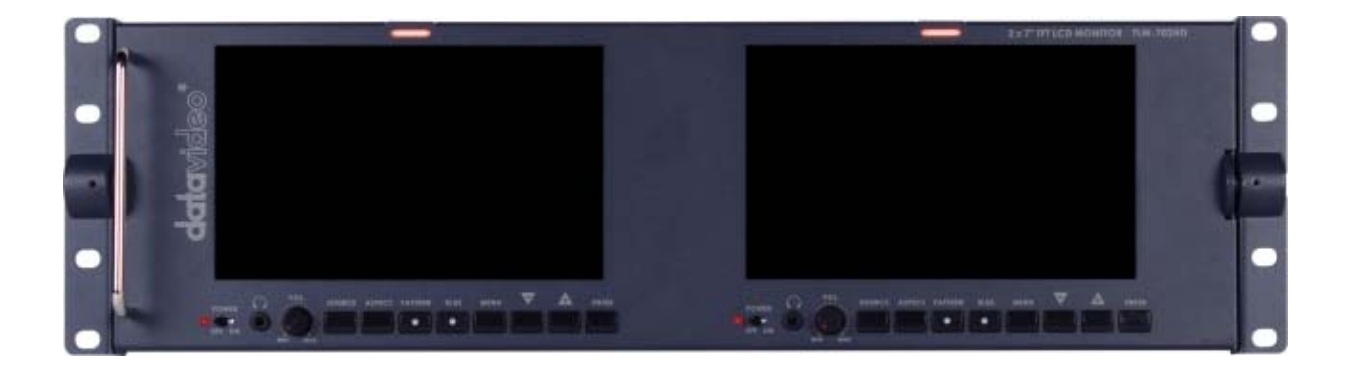

# Instruction Manual

Rev 150310

www.datavideo-tek.com

# **Table of Contents**

| Warnings and Precautions       | .3 |
|--------------------------------|----|
| Warranty                       | .4 |
| Standard Warranty              | .4 |
| Two Year Warranty              | .4 |
| Disposal                       | .4 |
| Packing List                   | .4 |
| Introduction                   | .5 |
| Features                       | .5 |
| Supported Formats              | .5 |
| Connections & Control          | .6 |
| Front Panel                    | .6 |
| Rear Panel                     | .7 |
| Menu Options                   | .8 |
| 1. Picture                     | .8 |
| 2. Audio                       | .8 |
| 3. Func                        | .8 |
| 4. Setup                       | .8 |
| 5. Advance                     | .9 |
| Calibrating Datavideo Monitors | 10 |
| Specifications                 | 10 |
| Service & Support              | 11 |

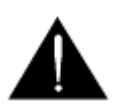

# **Warnings and Precautions**

- 1. Read all of these warnings and save them for later reference.
- 2. Follow all warnings and instructions marked on this unit.
- 3. Unplug this unit from the wall outlet before cleaning. Do not use liquid or aerosol cleaners. Use a damp cloth for cleaning.
- 4. Do not use this unit in or near water.
- 5. Do not place this unit on an unstable cart, stand, or table. The unit may fall, causing serious damage.
- 6. Slots and openings on the cabinet top, back, and bottom are provided for ventilation. To ensure safe and reliable operation of this unit, and to protect it from overheating, do not block or cover these openings. Do not place this unit on a bed, sofa, rug, or similar surface, as the ventilation openings on the bottom of the cabinet will be blocked. This unit should never be placed near or over a heat register or radiator. This unit should not be placed in a built-in installation unless proper ventilation is provided.
- 7. This product should only be operated from the type of power source indicated on the marking label of the AC adapter. If you are not sure of the type of power available, consult your Datavideo dealer or your local power company.
- 8. Do not allow anything to rest on the power cord. Do not locate this unit where the power cord will be walked on, rolled over, or otherwise stressed.
- 9. If an extension cord must be used with this unit, make sure that the total of the ampere ratings on the products plugged into the extension cord do not exceed the extension cord's rating.
- 10. Make sure that the total amperes of all the units that are plugged into a single wall outlet do not exceed 15 amperes.
- 11. Never push objects of any kind into this unit through the cabinet ventilation slots, as they may touch dangerous voltage points or short out parts that could result in risk of fire or electric shock. Never spill liquid of any kind onto or into this unit.
- 12. Except as specifically explained elsewhere in this manual, do not attempt to service this product yourself. Opening or removing covers that are marked "Do Not Remove" may expose you to dangerous voltage points or other risks, and will void your warranty. Refer all service issues to qualified service personnel.
- 13. Unplug this product from the wall outlet and refer to qualified service personnel under the following conditions:
  - a. When the power cord is damaged or frayed;
  - b. When liquid has spilled into the unit;
  - c. When the product has been exposed to rain or water;
  - d. When the product does not operate normally under normal operating conditions. Adjust only those controls that are covered by the operating instructions in this manual; improper adjustment of other controls may result in damage to the unit and may often require extensive work by a qualified technician to restore the unit to normal operation;
  - e. When the product has been dropped or the cabinet has been damaged;
  - f. When the product exhibits a distinct change in performance, indicating a need for service.

# Warranty

#### **Standard Warranty**

- Datavideo equipment is guaranteed against any manufacturing defects for one year from the date of purchase.
- The original purchase invoice or other documentary evidence should be supplied at the time of any request for repair under warranty.
- Damage caused by accident, misuse, unauthorized repairs, sand, grit or water is not covered by this warranty.
- All mail or transportation costs including insurance are at the expense of the owner.
- All other claims of any nature are not covered.
- Cables & batteries are not covered under warranty.
- Warranty only valid within the country or region of purchase.
- Your statutory rights are not affected.

### **Two Year Warranty**

- All Datavideo products purchased after 01-Oct.-2008 qualify for a free one year extension to the standard Warranty, providing the product is registered with Datavideo within 30 days of purchase. For information on how to register please visit <u>www.datavideo-tek.com</u> or contact your local Datavideo office or authorized Distributors
- Certain parts with limited lifetime expectancy such as LCD Panels, DVD Drives, Hard Drives are only covered for the first 10,000 hours, or 1 year (whichever comes first).
- Any second year warranty claims must be made to your local Datavideo office or one of its authorized Distributors before the extended warranty expires.

# Disposal

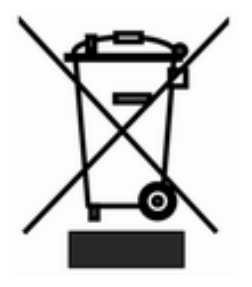

#### For EU Customers only - WEEE Marking

This symbol on the product indicates that it should not be treated as household waste. It must be handed over to the applicable take-back scheme for the recycling of waste electrical and electronic equipment. For more detailed information about the recycling of this product, please contact your local Datavideo office.

# **Packing List**

| Items | Description                  | Q'ty |
|-------|------------------------------|------|
| 1     | TLM-702HD                    | 1    |
| 2     | AC Power Cord                | 1    |
| 3     | 1.5 ψHex Wrench              | 1    |
| 4     | 2.5 ψHex Wrench              | 1    |
| 5     | Switching Adaptor DC 12V/30W | 1    |
| 6     | User's Manual                | 1    |

# Introduction

The Datavideo TLM-702HD is a 19" rack mountable dual 7" TFT Monitor. The all metal construction makes the TLM-702HD robust and durable, and the 12V DC power requirements make it easy to power in the field. The high resolution TFT screens have a wide viewing angle and feature NTSC / PAL auto detection.

## Features

- 2 x 7" 16:9 Wide Screen Panels
- Resolution: 800 x 480 dots
- View Angle (V)+60/-40°, (H)+60/-60°
- HD/SD-SDI, YUV, HD-YUV, HDMI & CV Input
- Internal colour bar
- Blue only function
- Embedded Audio indicator for SDI, HDMI signals
- Safe Area indicator
- VITC time code display
- Dual colour tally light indicator
- Brightness, Contrast, Colour, Tint Adjustable
- Colour Temp\* Adjustable
- Audio Level indicators
- NTSC / PAL Auto Switching
- 4:3 / 15:9 / 16:9 switchable

\* Colour Temp can be set to 9300, 7500, 6500, 5400 or User RGB values

## **Supported Formats**

#### • HDMI YUV

- 720 x 576i x 50 Hz
- 720 x 480i x 60 Hz
- 1280 x 720p x 50 Hz
- 1280 x 720p x 60 Hz
- 1920 x 1080i x 50 Hz
- 1920 x 1080i x 60 Hz
- SDI
- 720 x 576i / 50 Hz
- 720 x 480i / 60 Hz
- 1280 x 720p / 60 Hz
- 1280 x 720p / 50 Hz
- 1920 x 1080i / 50 Hz
- 1920 x 1080i / 60 Hz
- CV
- 720 x 576i (PAL)
- 720 x 480i (NTSC)

#### • HDMI RGB

- 720 x 576i x 50 Hz
- 720 x 480i x 60 Hz
- 1280 x 720p x 50 Hz
  - 1280 x 720p x 60 Hz
  - 1920 x 1080i x 50 Hz
  - 1920 x 1080i x 60 Hz

#### • YUV

- 720 x 576i x 50 Hz
- 720 x 480i x 60 Hz
- 1280 x 720p x 50 Hz
  - 1280 x 720p x 60 Hz
- 1920 x 1080i x 50 Hz
  - 1920 x 1080i x 60 Hz

# **Connections & Control**

### Front Panel

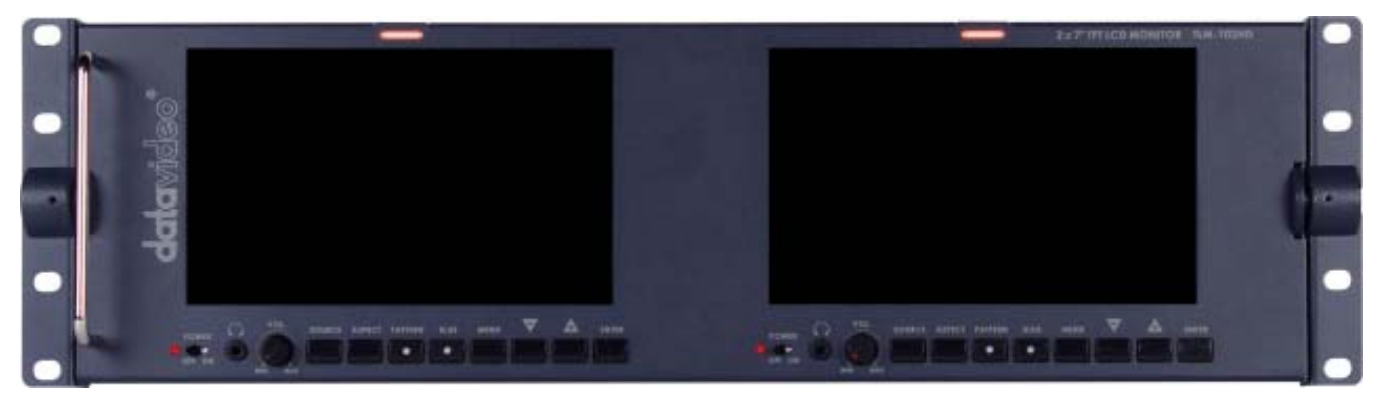

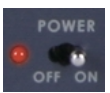

**Power Switch** Switches the power On / Off.

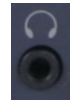

**Stereo Headphone Mini Jack socket** The level is adjusted by headphone volume control. Listen to embedded audio from HDMI or SDI sources.

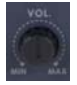

Headphone Volume Control Allows you to adjust the headphone volume.

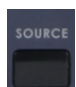

Source Button

Select Input source between SDI, YPbPr, CVBS, and HDMI.

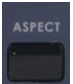

#### Aspect Ratio Button

Sets the LCD aspect ratio to 4:3, 15:9, or 16:9

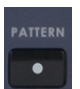

#### PATTERN

The PATTERN button will generate colour bars on the screen. Press the PATTERN button again to return normal output.

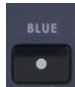

#### BLUE

Press this button to eliminate the red and green component of input signals. Only the blue component of an input is displayed on the screen. This allows adjustments for Chroma and Phase.

(Phase adjustment is effective with NTSC signals).

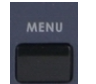

#### MENU

Calls up the on-screen adjustment menu (See **Menu Options** for more details).

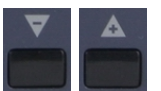

#### **UP / DOWN**

Navigate the on-screen menu and set the functions & levels.

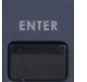

#### ENTER

Confirms the new settings or return to the default state.

#### **Rear Panel**

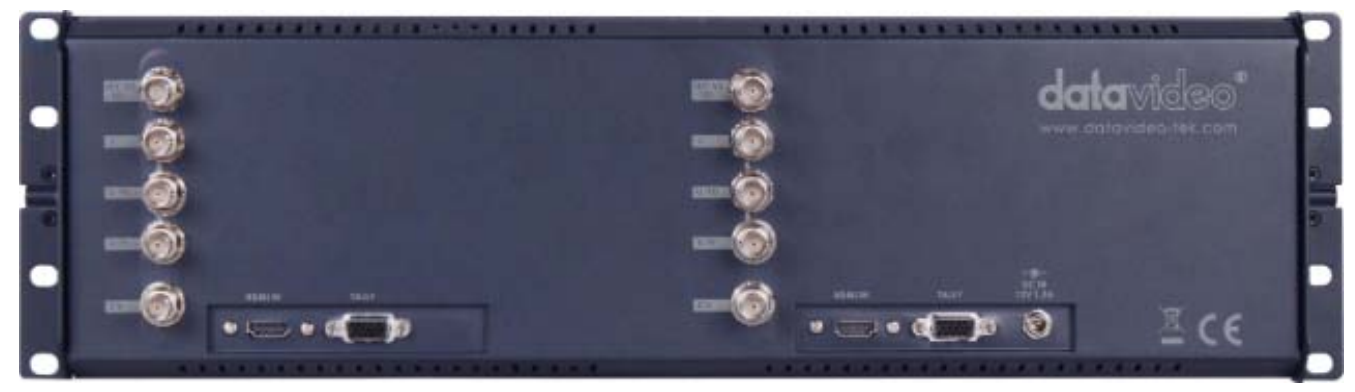

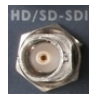

HD/SD - SDI input BNC connector for SDI Input.

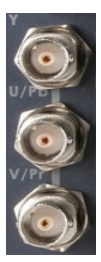

**YUV input** BNC connectors for analogue (Component) video inputs.

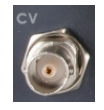

**Composite Video input** BNC connector for analogue (Composite) video inputs.

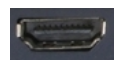

#### HDMI in interface

HDMI digital signal input connecter. Supports HDMI 1.1

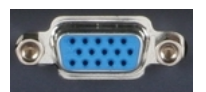

#### Tally In

Send in red and yellow colour tally signal to tally LED. Red means on-air, yellow means standby.

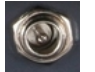

#### DC in socket

Connect the supplied 12V 2A PSU to this socket. The connection can be secured by screwing the outer fastening ring of the DC In plug to the socket.

# **Menu Options**

## 1. Picture

- Press the **MENU** button once to display the **Picture** setting menu.
- Press the **ENTER** button to highlight the **Brightness** setting.
- Press the **UP** or **DOWN** button to highlight the setting that needs to be adjusted.
- Press **ENTER** button to select the **Brightness** setting.
- Press the UP or DOWN button to adjust the Brightness value between 0 and 100.
- Press ENTER button again to save and return to the Picture setting menu; now highlight another Picture setting to be adjusted. To select a different setting (Contrast, Saturation, Tint, Color Temp\*) use the UP / DOWN buttons. Follow the same procedure to set the other values.
- Keep pressing the **MENU** button to cycle through the main menu options.
- Press the **SOURCE** button to exit the menu mode.

\* NOTE: Colour Temp can be set to 9300, 7500, 6500, 5400 or User RGB values

## 2. Audio

- Press the **MENU** button twice to display the **Audio** setting menu.
- Press the **ENTER** button to highlight the **Indicator** setting.
- Press the **ENTER** button again to toggle the on screen audio indicator **ON/OFF**.
- Keep pressing the **MENU** button to cycle through the main menu options.
- Press the **SOURCE** button to exit the menu mode.

## 3. Function.

- Press the **MENU** button three times to display the **Function.** Settings menu.
- Press the **ENTER** button to highlight the **Center Mark** setting.
- Press the **ENTER** button to toggle the on screen Center Mark **ON/OFF**.
- Press the UP or DOWN button to highlight the Safety Zone setting.
- Keep pressing the **ENTER** button to cycle through the values **80%**, **90%** or **OFF**.
- Press the UP or DOWN button to exit the Safety Zone setting. To select a different setting (4:3 Screen, Cinema Zone) use the UP or DOWN buttons.

Follow the same procedure to set the next setting.

- Keep pressing the **MENU** button to cycle through the main menu options.
- Press the **SOURCE** button to exit the menu mode.

# 4. Setup

- Press the **MENU** button four times to display the **Setup** setting menu.
- Press the **ENTER** button to highlight the **OSD Timer** setting.

**NB:** OSD Timer sets how long the setting menus will stay on screen.

- Press the **ENTER** button again to display the **OSD Timer** setting position.
- Press the **UP** or **DOWN** button to set the OSD value between 5 to 60 SEC.
- Press **ENTER** button to save the OSD value.
- Press the UP or DOWN button to highlight the OSD Blending setting.
  NB: OSD Blending sets how transparent the setting menus will be on screen.

- Press the **ENTER** button to display the **OSD Blending** setting position.
- Press the **UP** or **DOWN** button to select the OSD blending value (from 0~7).
- **NB:** OSD <u>Blending</u> value 0 = Min transparency 7 = Max transparency
- Press the **ENTER** button to save the OSD blending value.
- Press the **UP** or **DOWN** button to highlight the **Time Code** setting.
- Press the **ENTER** button to toggle the on screen Time Code display **ON/OFF**.
- Press the **UP** or **DOWN** button to highlight the **TC Position** setting.
  - **NB:** TC Position is used to set where on the monitor Time Code will be shown.
- Press the **ENTER** button to cycle through the possible Time Code Positions on the monitor (Left/Up, Middle/Down, Right/Down, Right/Up)
- Press the **UP** or **DOWN** button to highlight the **TC HD Line** setting.
- Press **ENTER** button to cycle through the possible HD time code lines (8~20).
- Press the **UP** or **DOWN** button to highlight the **TC SD Line** setting.
- Press **ENTER** button to cycle through the possible SD time code lines (10~21).
- Press the **UP** or **DOWN** button to highlight the **TC Font Size** setting.
- Press **ENTER** button to cycle through the possible time code font sizes on the screen (Large or Small).
- Keep pressing the **MENU** button to cycle through the main menu options.
- Press the **SOURCE** button to exit the menu mode.

#### 5. Advance

- Press the **MENU** button five times to display the **Advance** setting menu.
- Press the **ENTER** button to highlight the **LCD L/R Scan** setting.
- **NB:** The LCD L/R Scan will reverse the image displayed horizontally.
- Press the **ENTER** button, the screen image will be reversed (Left to Right).
- Press the **ENTER** button again, the screen image will return to normal view.
- Press UP / DOWN button to highlight the LCD U/D Scan setting.

**NB:** The LCD U/D Scan will reverse the image displayed vertically.

- Press the **ENTER** button, the screen image will be reversed (Top to Bottom).
- Press the **ENTER** button again, the screen image will return to normal view.
- Press **UP** / **DOWN** button to highlight the **Reset** option.

**NB:** This option will return the monitor to the factory default settings.

- Press the **ENTER** button to re-start the monitor with the factory default settings.
- Press UP / DOWN button to highlight the Version setting.
- Press the **ENTER** button, the firmware version will be displayed on screen.
- Keep pressing the **MENU** button to cycle through the main menu options.
- Press the **SOURCE** button to exit the menu mode.

# **Calibrating Datavideo Monitors**

Perhaps the most important way to make sure that your video really looks as good as it can on other monitors is to monitor the video during production with a properly calibrated monitor.

For guidance on how to calibrate a Datavideo Monitor using SMPTE colour bars please visit our website <u>http://www.datavideo.info/en/faq.php</u>

# **Specifications**

| Interface                | 2x HD/SD-SDI input (SMPTE 272M-C 1.5Gbps, 270Mbps with Embedded<br>Audio)<br>2x Component Y.U.V Sony Betacam Specification<br>2x CV input<br>2x HDMI input<br>2x D-Sub 15 Pin Plug (Tally Light Signal) |  |
|--------------------------|----------------------------------------------------------------------------------------------------|--|
| HD/SD-SDI<br>Spec        | $ \begin{array}{llllllllllllllllllllllllllllllllllll$                                                                                                    |  |
| CV Spec                  | Bandwidth: > 5.0MHz<br>Differential of Gain (DG) < 3%<br>Differential of Phase (DP) < 3°<br>S/N: > 50 dB                                                                                                |  |
| YUV Spec                 | Bandwidth: > 5.2MHz<br>Differential of Gain (DG) < 3%<br>S/N: > 50 dB                                                                                                    |  |
| HDMI                     | Supports HDMI 1.1                                                                                                    |  |
| Operating<br>Temperature | 0°C to 40°C (32°F to 102°F)                                                                                                    |  |
| Humidity                 | 10% to 90% (non condensing)                                                                                                    |  |
| Dimension &<br>Weight    | 485mm (W) x 135mm (H) x 75mm (D) / 2.2Kgs                                                                                                    |  |
| Power                    | DC 12V / 2A                                                                                                    |  |

# Service & Support

It is our goal to make your products ownership a satisfying experience. Our supporting staff is available to assist you in setting up and operating your system. Please refer to our web site www.datavideo-tek.com for answers to common questions, support requests or contact your local office below.

Datavideo Global Website: www.datavideo-tek.com

#### Datavideo Corporation

| Tel: +1 562 696 2324   | Fax: +1 562-698-6930  | E-Mail: contactus@datavideo.us |  |  |
|------------------------|-----------------------|--------------------------------|--|--|
|                        |                       |                                |  |  |
| Datavideo Technologies | сигоре в и            |                                |  |  |
| Tel: +31-30-261-96-56  | Fax: +31-30 261-96-57 | E-Mail: service@datavideo.nl   |  |  |
|                        |                       |                                |  |  |

#### Datavideo UK Limited

| Tel: +44 1457 851 000 | Fax: +44 1457 850 964 | E-Mail: sales@datavideo.co.uk |
|-----------------------|-----------------------|-------------------------------|
|-----------------------|-----------------------|-------------------------------|

#### Datavideo Technologies Co., Ltd

| Tel: +886 2 8227 2888 | Fax: +886-2-8227-2777 | E-mail: service@datavideo.com.tw |
|-----------------------|-----------------------|----------------------------------|
|-----------------------|-----------------------|----------------------------------|

#### Datavideo Technologies China Co., Ltd

| Tel: +86 21-5603 6599 | Fax:+86 21-5603 6770 | E-mail: service@datavideo.cn |
|-----------------------|----------------------|------------------------------|
|-----------------------|----------------------|------------------------------|

#### Datavideo Technologies (S) PTE LTD

| Tel: +65-6749 6866 | Fax: +65-6749 3266 | E-mail: service@datavideo.sg |
|--------------------|--------------------|------------------------------|
|                    |                    | <b>U U U</b>                 |

#### Datavideo HK Ltd

All the trademarks are the properties of their respective owners. Datavideo Technologies Co., Ltd. All rights reserved 2018